## Du kannst "moodle" auch über eine App auf deinem Handy nutzen.

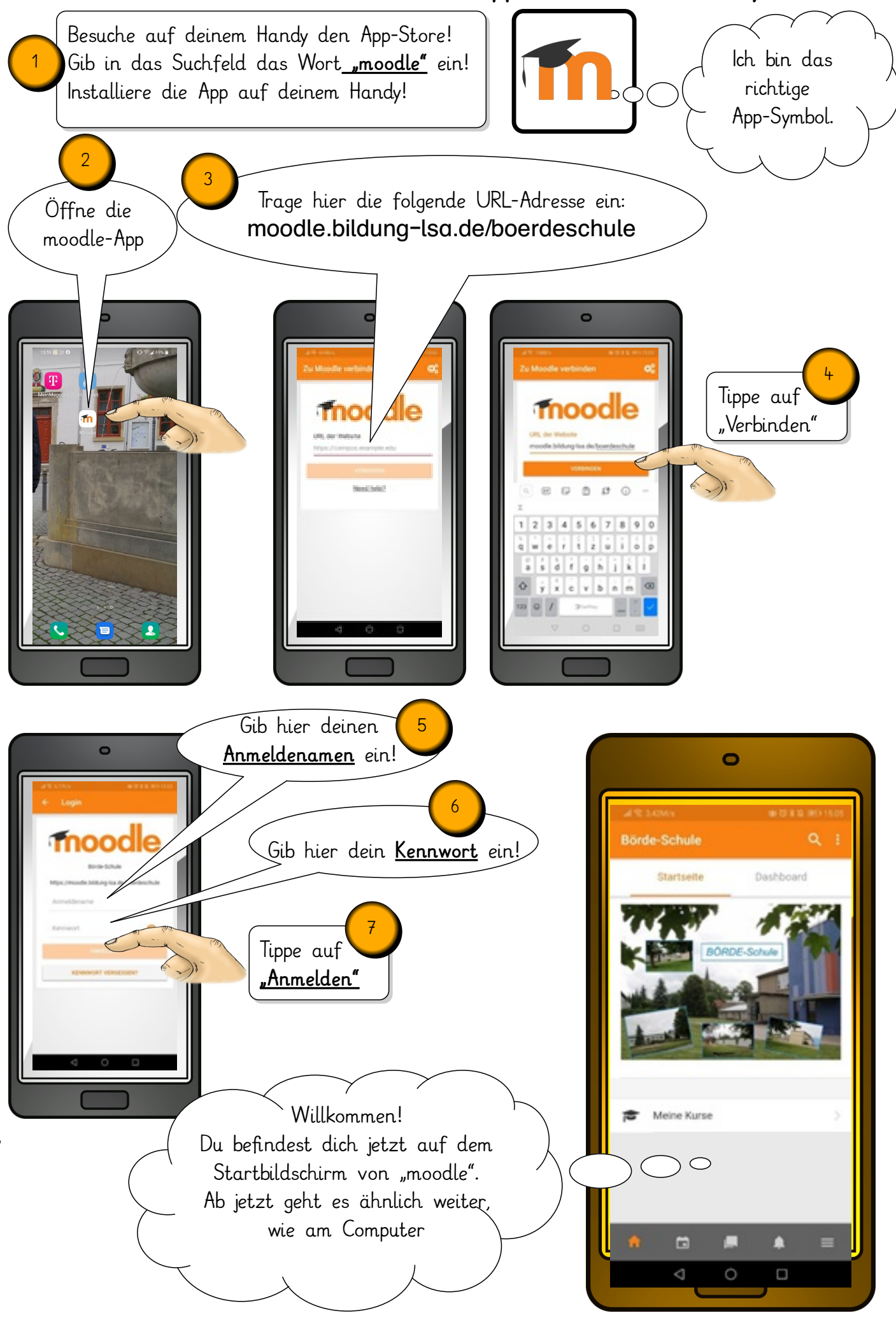

Babette Ostwald / babette0806@gmail.com

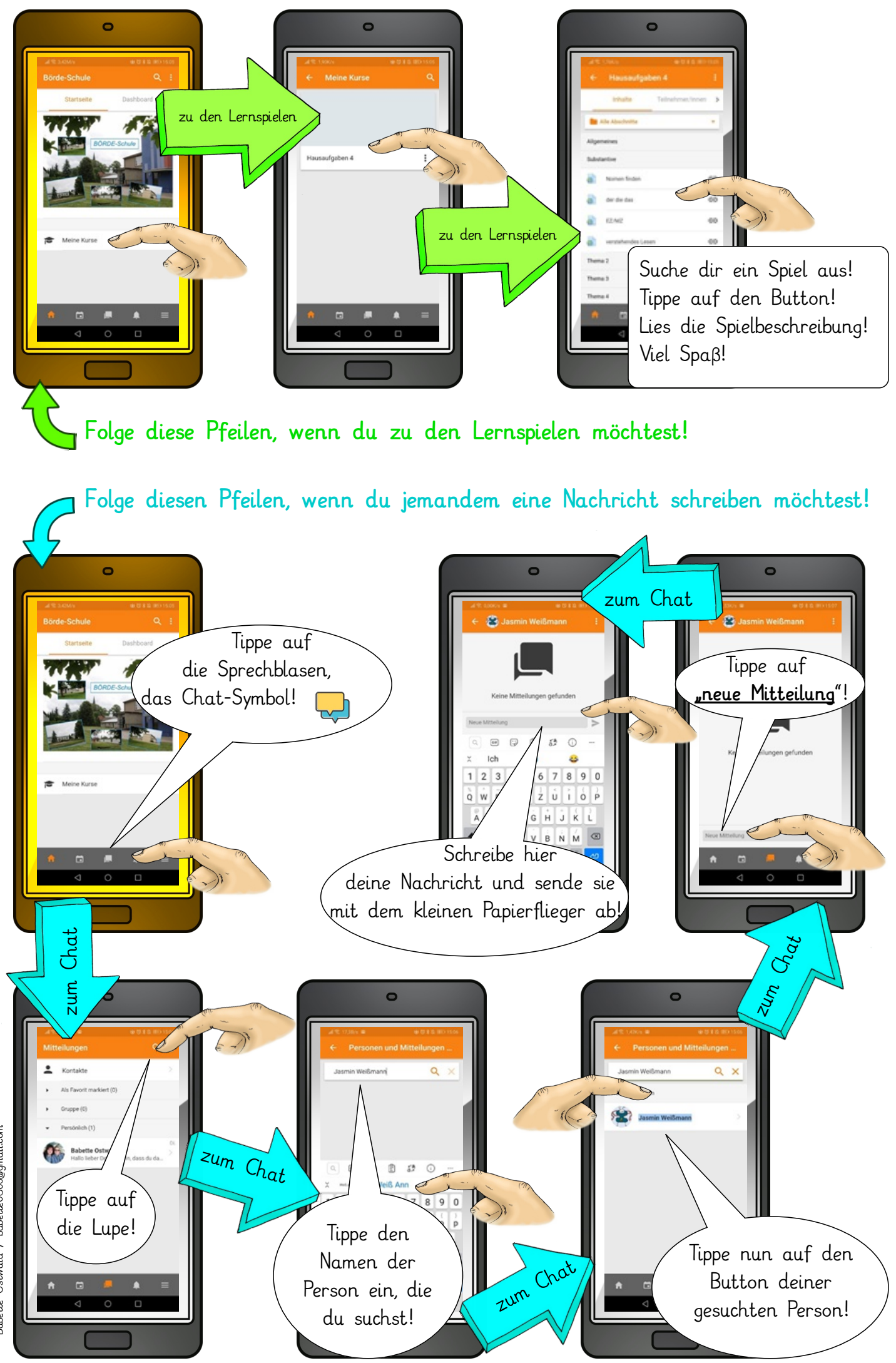

Babette Ostwald / babette0806@gmail.com